| 致    | Epson 愛用者                                       |
|------|-------------------------------------------------|
| 文件來源 | Epson 客服中心                                      |
| 主題敘述 | 印表機面板出現 Wi-Fi 故障或是錯誤訊息排除方式                      |
| 適用機型 | L3560, L4260, L5190, L5196, L5290, L5590, L6490 |

內文說明:如何於機器面板設定重置網路 進而排除 Wi-Fi 故障或是錯誤訊息

#### 範例機型&作業系統:L4260&L6490

#### —. L4260

步驟1:請先進入「設定」模式。

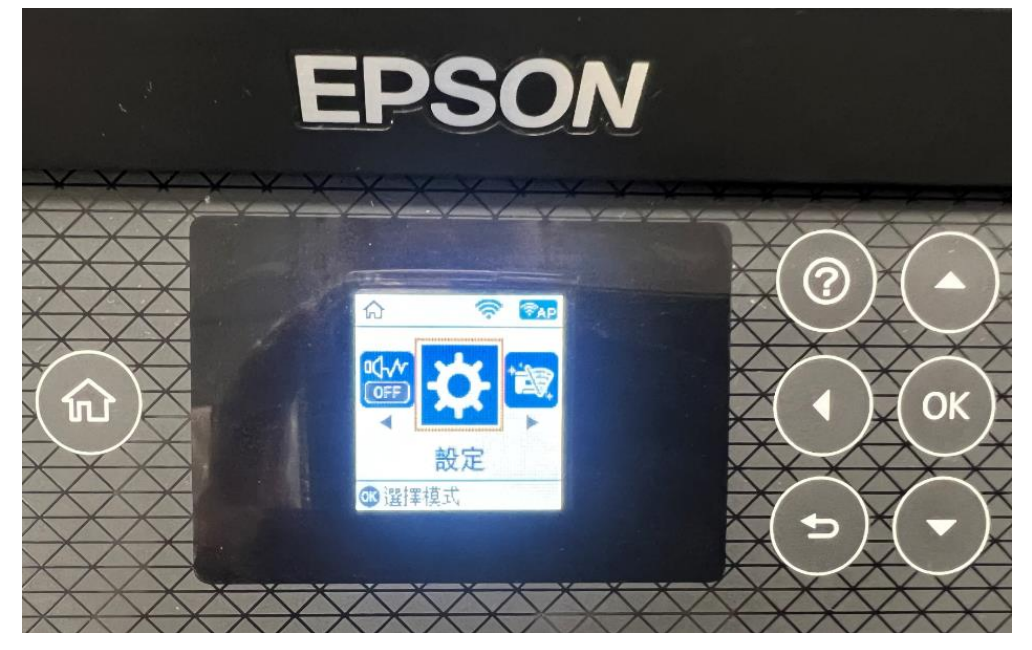

步驟 2:選擇「回復至出廠預設值」。

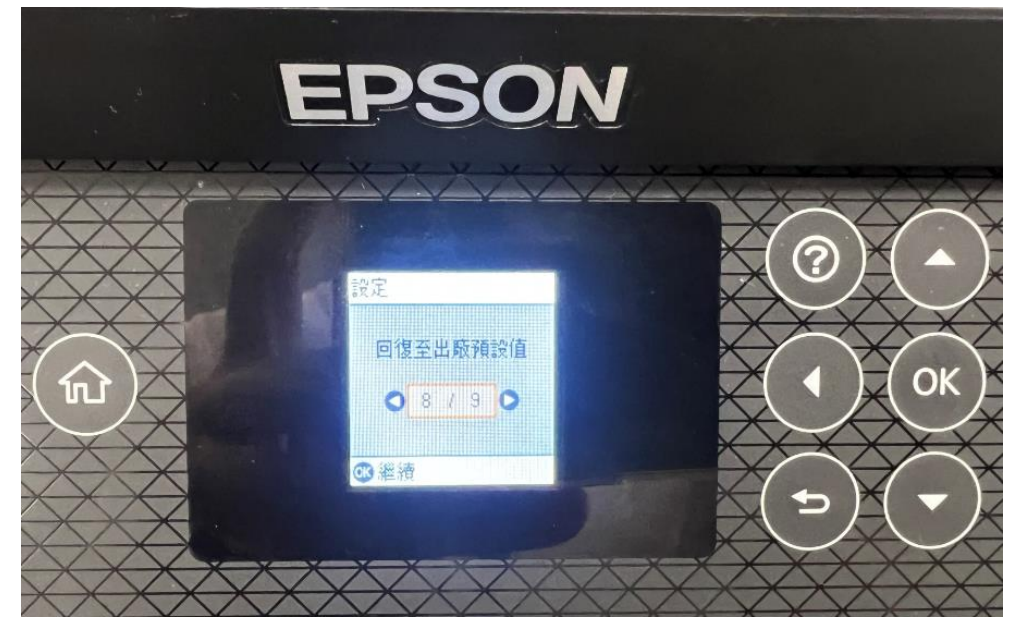

# 

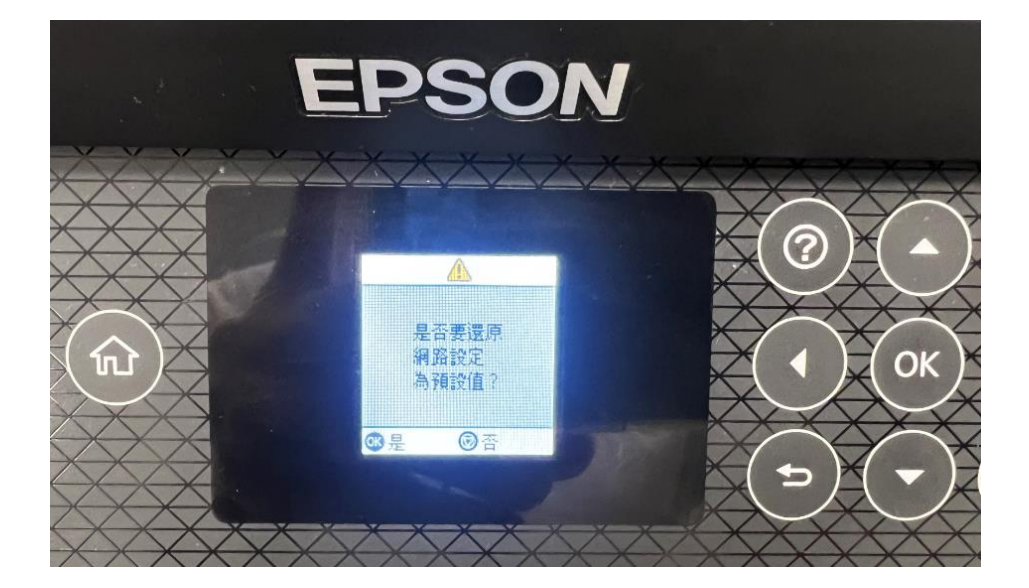

步驟 4:進入「設定」模式。

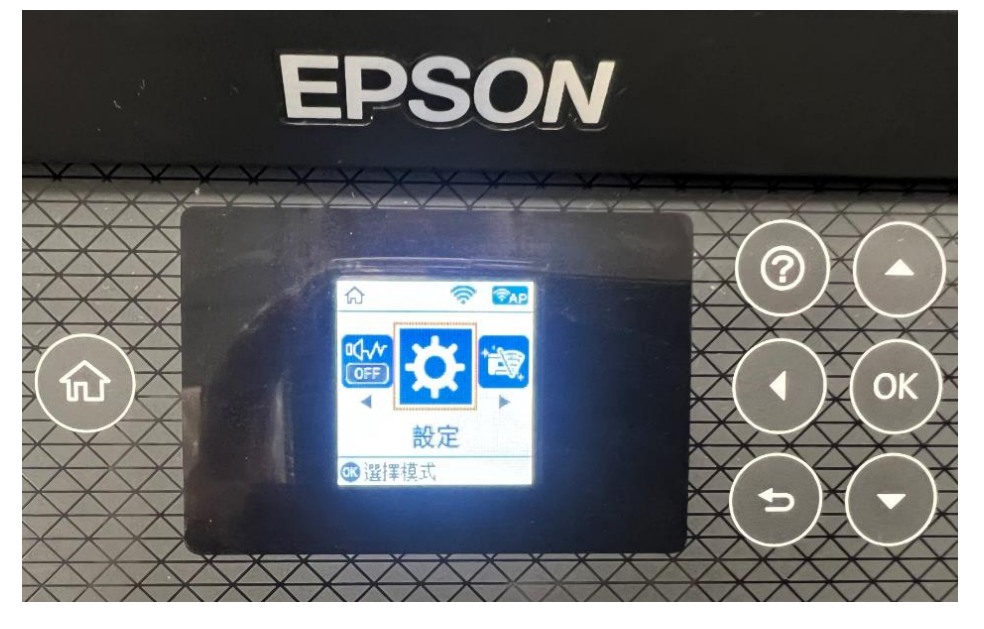

步驟 3:選擇「網路設定」,並選「是」重置網路設定。

步驟 5:選擇「網路設定」功能。

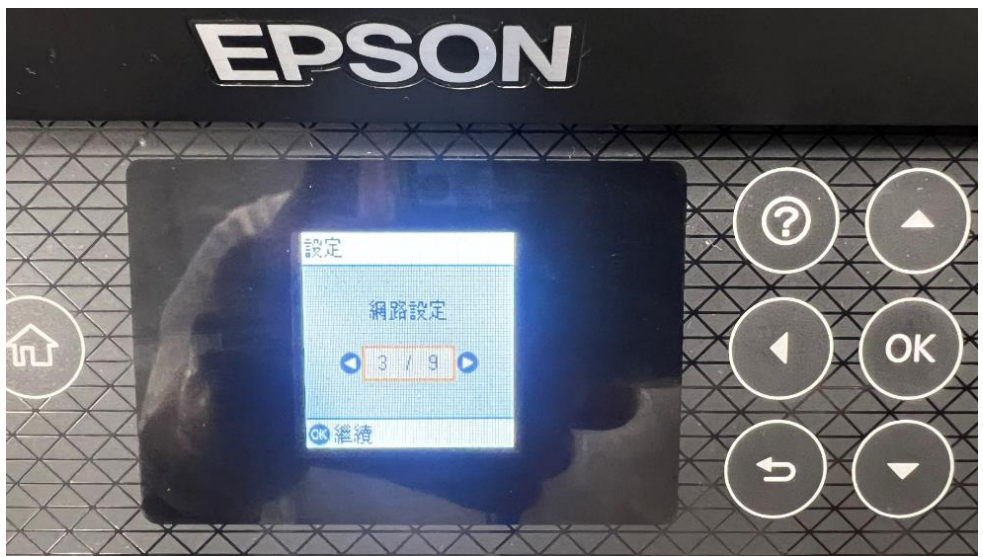

## 步驟 6: 選擇「無線網路設定」功能。

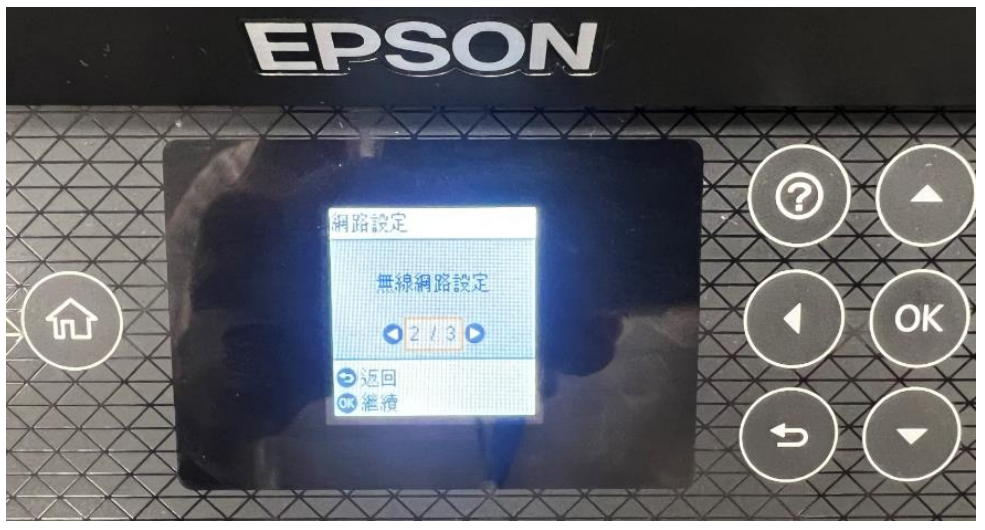

**步驟 7**:選擇「Wi-Fi(建議)」,如果還是出現 Wi-Fi 故障或是錯誤,初判是印表機硬體異常,建議送至服務中心檢測。

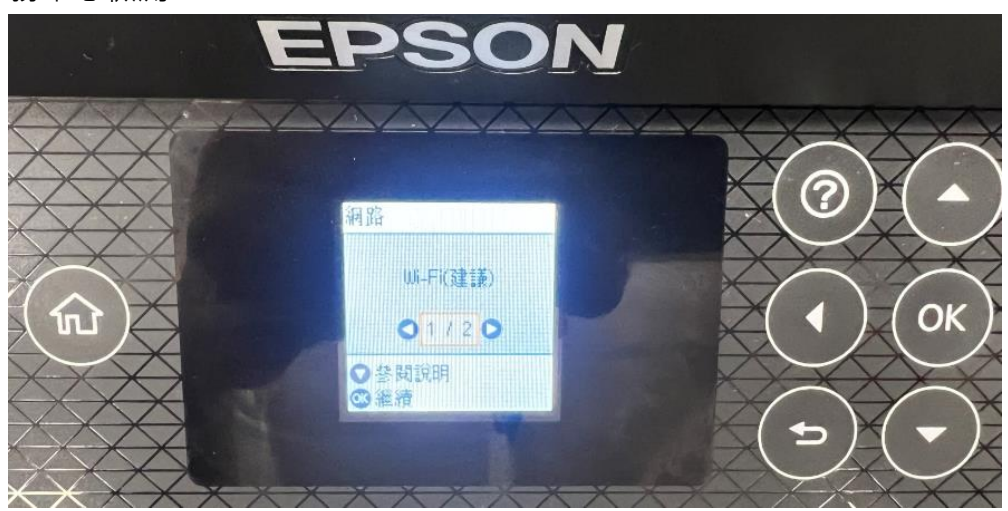

提供您就近全台 Epson 原廠維修中心:<u>https://www.epson-service.com.tw/branchMap.page</u>

# 二. L6490

步驟1:在機器面板上按下紅框處【右鍵】。

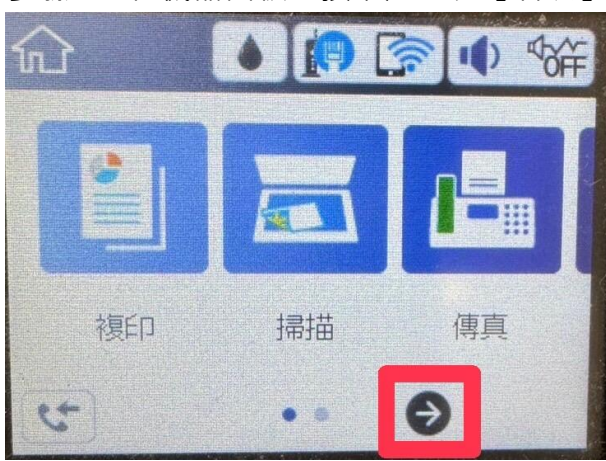

步驟 2:點選【設定】。

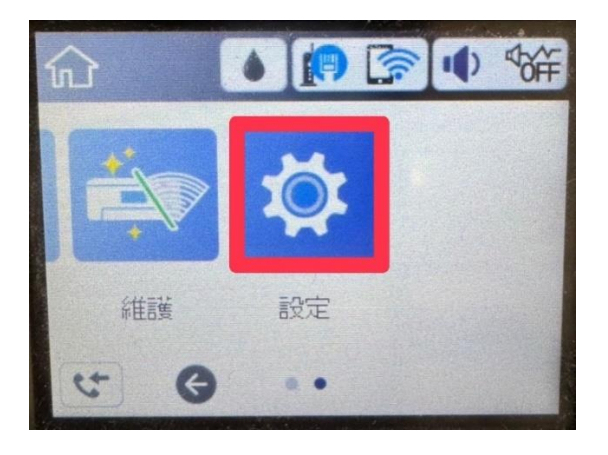

步驟3:選取【回復至出廠預設值】。

| •        | 設定 |
|----------|----|
| 列印計數器    | •  |
| 使用者設定    |    |
| 回復至出廠預設值 |    |
| 韌體更新     | V  |

步驟4:接著選取【網路設定】。

| <b>G</b> | 回復至出廠預設值 |
|----------|----------|
| 網路設定     |          |
| 複印設定     |          |
| 掃描設定     |          |
| 傳真設定     |          |

### 步驟5:選取【是】。

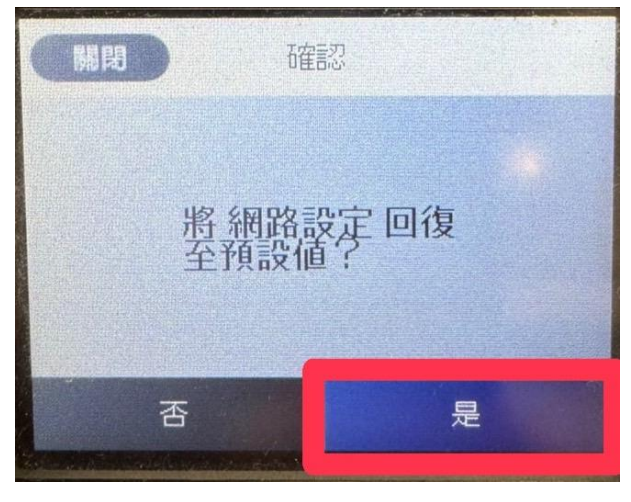

步驟 6: 當機器面板顯示已回復至出廠預設值, 即設定完成。

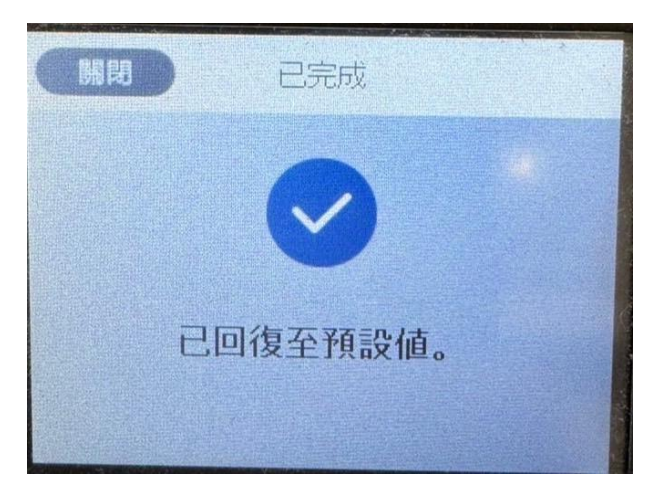

步驟7:點選【設定】。

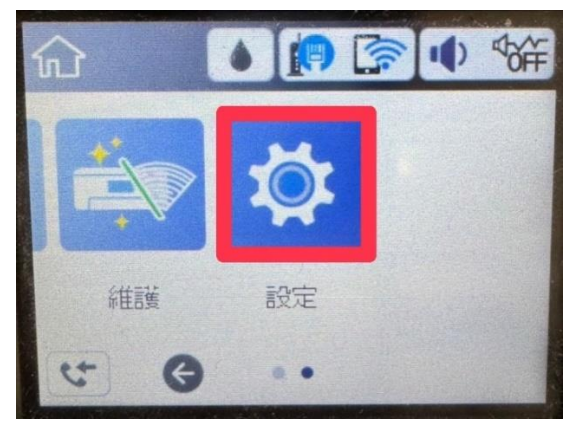

### 步驟8:點選【一般設定】。

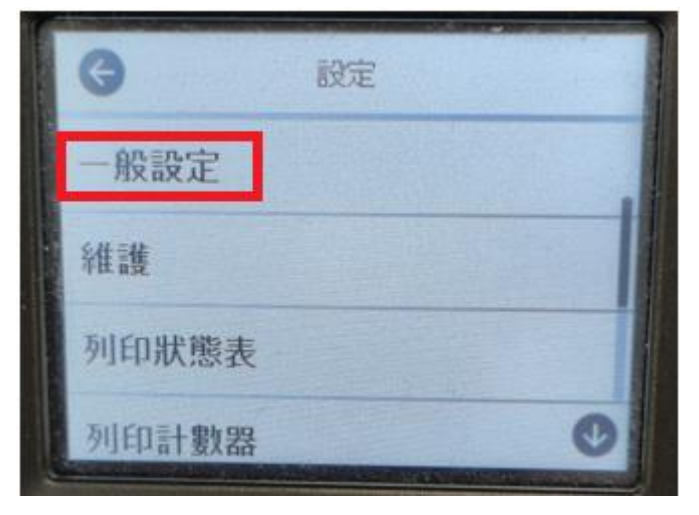

步驟9:點選【網路設定】。

|                                                                                                    | < ● 一般設定 |  |
|----------------------------------------------------------------------------------------------------|----------|--|
| The Local Division of the Local Division of the Local Division of | 基本設定     |  |
| -                                                                                                    | 印表機設定    |  |
|                                                                                                    | 網路設定     |  |
|                                                                                                    | 網路服務設定   |  |

**步驟 10**:點選【WiFi 設定】。

| G        | 網路設定 |
|----------|------|
| Wi-Fi 設定 |      |
| 有線區域網    | 明路設定 |
| 網路狀態     |      |
| 網路連線相    | 金査   |

**步驟 11**:點選【Wi-Fi (建議)】,如果還是出現 Wi-Fi 故障或是錯誤,初判是印表機硬體異常,建議送至服務中心檢測。

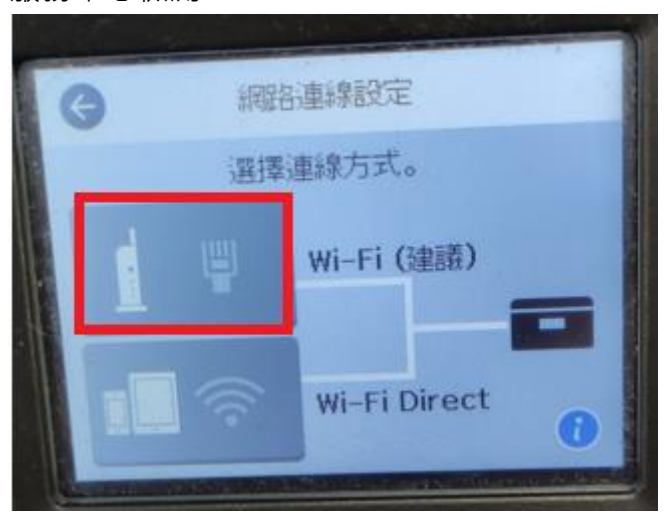

提供您就近全台 Epson 原廠維修中心:<u>https://www.epson-service.com.tw/branchMap.page</u>

---End---